# 5 switchDin

## **Quick Reference Guide**

### **Droplet + SMA Sunny Tripower for Flexible Exports (SA)**

For SA Power Networks Flexible Exports

**Prepared by:** 

SwitchDin Pty Ltd 91 Parry Street

Newcastle West 2302

Document Number: QRG-SMA-1 Quick Reference Guide Revision: Issue 1.0

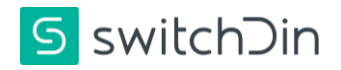

#### 1. Required Hardware & Software Checklist

- □ SMA Sunny Tripower 3.0–10.0
- □ Any Compatible Smart Meter
- □ SwitchDin Residential Droplet
- □ GPO for SwitchDin Droplet
- Sets of cables (ethernet & ethernet to USB adaptor)
- SwitchDin App: <u>www.switchdin.com/app</u>

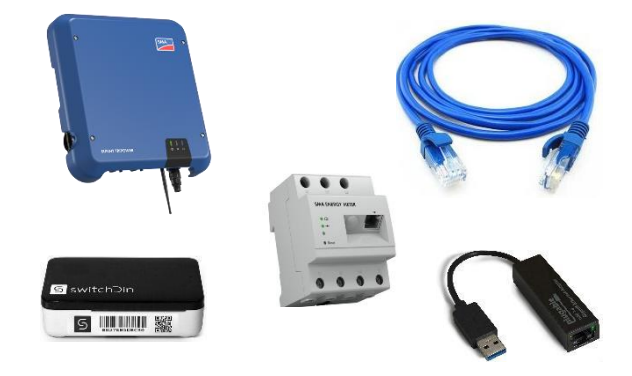

#### 2. Onsite, wire up Smart Meter on grid or load configuration. Refer <u>OTR Wiring Information and</u> <u>Diagram</u>

#### 3. Enable Modbus TCP and port 502 as follows:

- 1. Establish a connection to the user interface.
- 2. Log into the user interface as an Installer.
- 3. Select the **Device Parameters** tab.
- 4. Select [Edit parameters].
- 5. Select the Parameter group External Communication
- 6. Select Modbus>TCP Server.
- 7. In the drop-down list **Activated**, select the entry **Yes**.
- 8. If necessary, change the port in the field **Port**. (required setting: 502)
- 9. Select [Save all].

| SUNNY BOY 3.6 |                            | 3                 |           |                        |           |           | SMA                   |
|---------------|----------------------------|-------------------|-----------|------------------------|-----------|-----------|-----------------------|
| 🖨 Home        | O Instantaneous values     | Device parameters | E Events  | ✤ Device configuration | 🛢 Data    |           | 1-0-                  |
| Discard all   | Save all 9                 |                   | -         |                        |           |           | Export all parameters |
| Unsaved       | i changes (0)              |                   |           |                        |           |           |                       |
| Paramet       | er name                    |                   | Old value |                        | New value |           |                       |
| > Grid        | Monitoring                 |                   |           |                        |           |           |                       |
| > Syste       | em communication           |                   |           |                        |           |           |                       |
| ✓ Exter       | ✓ External Communication 5 |                   |           |                        |           |           |                       |
| ✓ Ethe        | ernet                      |                   |           |                        |           |           |                       |
| > Pro         | oxy settings               |                   |           |                        |           |           |                       |
| ✓ Mod         | lbus                       |                   |           |                        |           |           |                       |
| Unit ID       |                            | 3                 |           |                        |           | (3 123)   |                       |
| P-settin      | ıgs at input 2             | Off               |           |                        | ~         |           |                       |
| ✓ TCP server  |                            |                   |           |                        |           |           |                       |
| Activa        | ted                        | Yes               |           |                        | ~         |           |                       |
| Port          |                            | 502               | 8         |                        |           | (1 65535) |                       |
|               |                            |                   | Ŭ         |                        |           |           |                       |

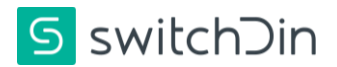

#### 4. Wiring the droplet to the inverter

Follow one of the processes below

4.1. SMA Energy Meter **OPTION 1** : Direct connect between inverter and meter

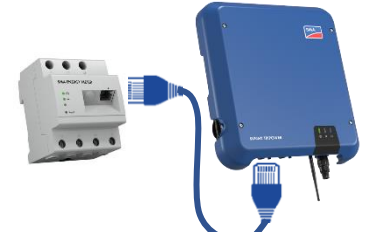

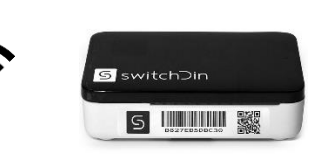

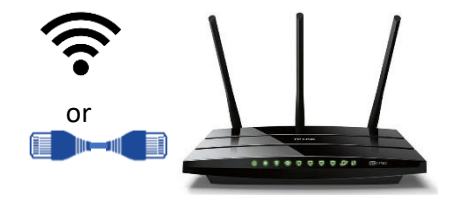

Connect the SMA Energy Meter to the inverter via ethernet cable

Connect the inverter to the droplet via wifi

Connect the droplet to the router via ethernet or WiFi

OR

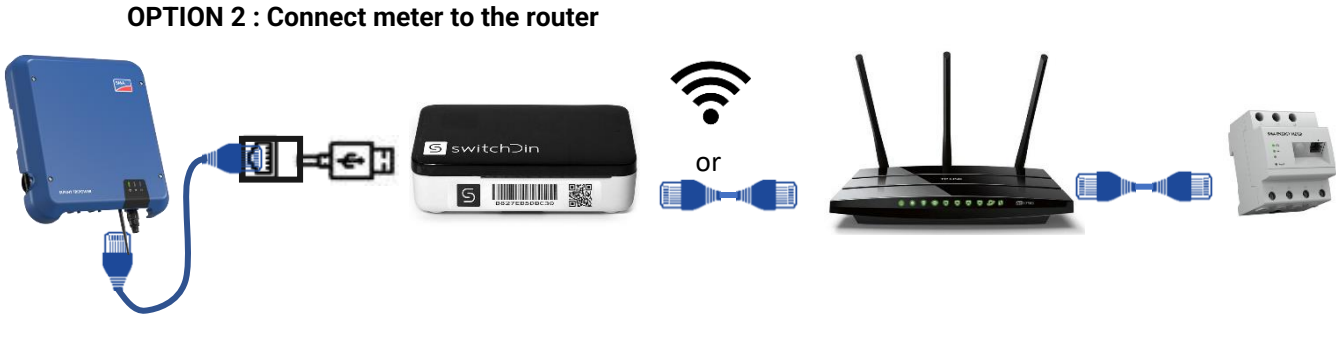

Connect the inverter to the droplet via an ethernet to USB converter

Connect the meter to the router via ethernet cable

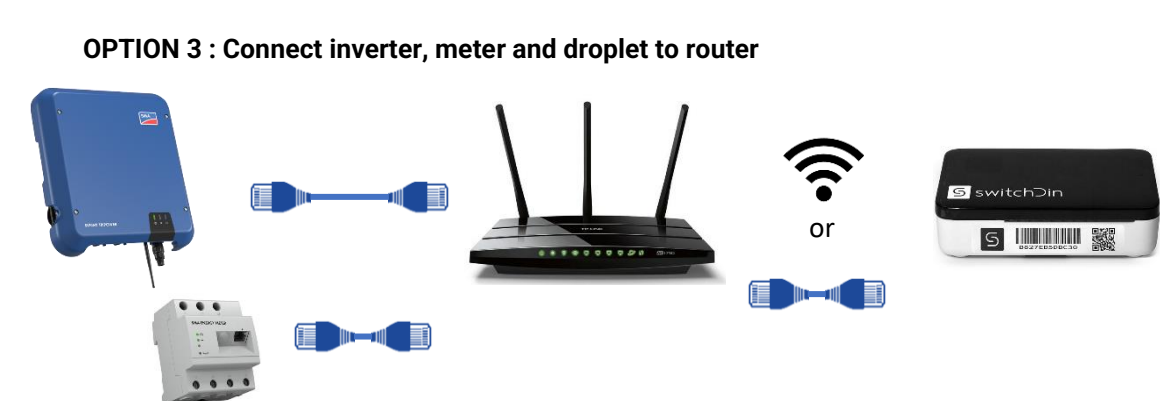

Connect the inverter to the router via ethernet cable

- Connect the meter to the router via ethernet cable
- Connect the droplet to the router via ethernet or WiFi

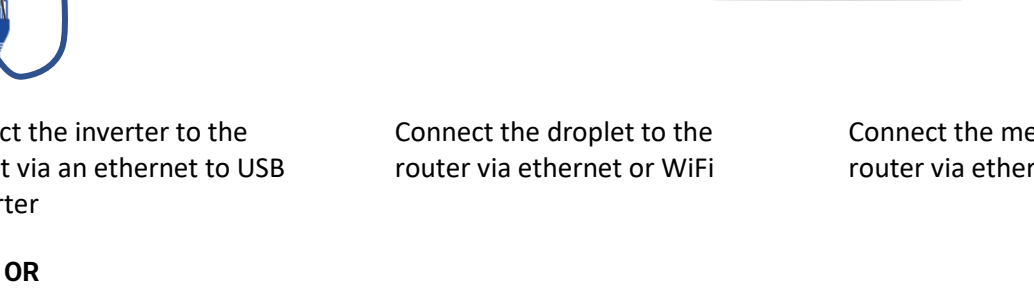

Document Number: QRG-SMA-1 Quick Reference Guide Revision: Issue 1.0

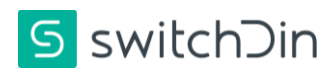

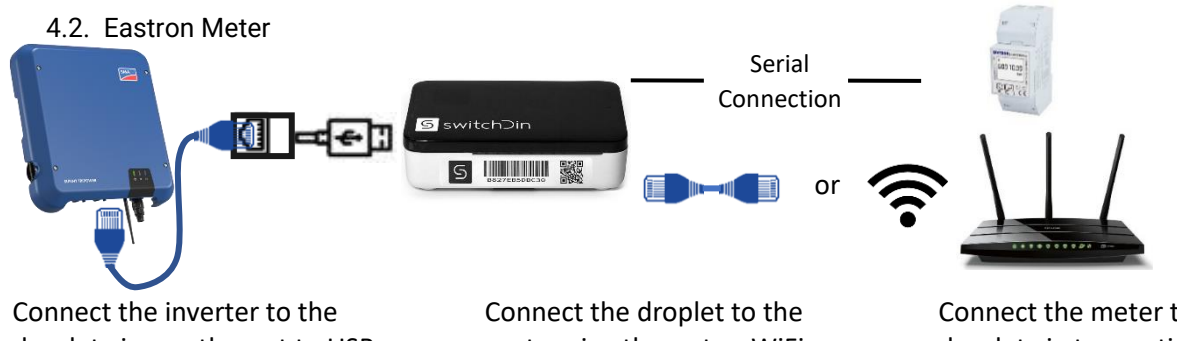

droplet via an ethernet to USB converter

router via ethernet or WiFi

Connect the meter to the droplet via two options below

#### Serial Connection: Eastron RJ45 cable + RS485 to USB converter

- 1. Use the cable provided by Eastron meter
- 2. Match and connect the pin between the Eastron Meter and the RS485 to USB converter.

| DB9 | Output Signal | Full Duplex connection | Half-Duplex connection |  |
|-----|---------------|------------------------|------------------------|--|
| 1   | T/R+          | TXD(A+)                | RS485(A+)              |  |
| 2   | T/R-          | TXD(B-)                | RS485(B-)              |  |

3. Connect the USB adaptor to any of the USB ports on the droplet Examples of RS485 to USB converter

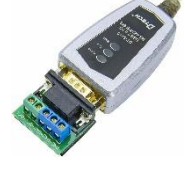

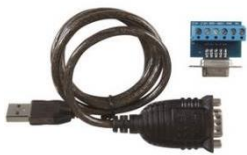

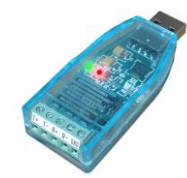

DTECH 0.5m USB to RS422 RS485 Serial Port Converter

- 5. Commissioning
  - 5.1. Commission the inverter

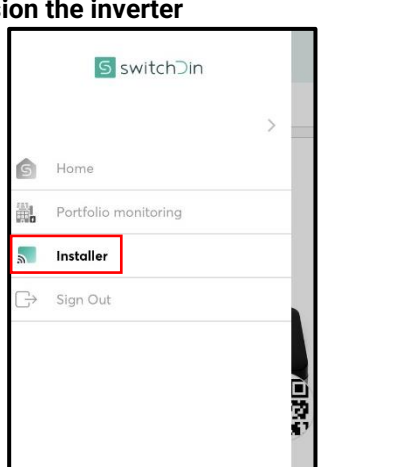

- 1. In the Installer app, select installer from the side menu, the scanner will start
- 2. Scan the QR code on the side of the droplet, follow the prompts and select to connect via ethernet or Wi-Fi
- 3. Add a device by clicking the "+" icon on the bottom right of the screen
- 4. Select the discovery option

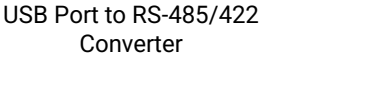

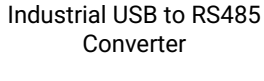

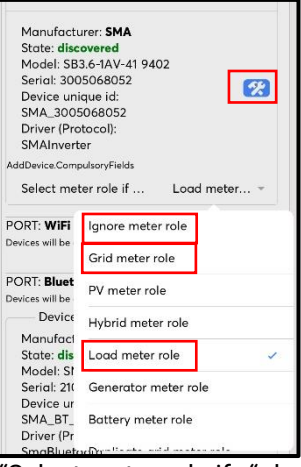

5. Click "Select meter role if..." dropdown list and select

For Option 1

- 5.1. Grid meter role for grid meter configuration (proceed to step 5.4)
- 5.2. Load meter role for load meter configuration (proceed to step 5.3.7)

For Option 2 and 3

5.3. Ignore meter role – if the meter is connected to the router

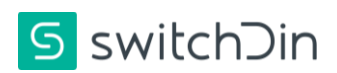

5.2. SMA Energy Meter (ONLY FOR OPTION 2 and 3)

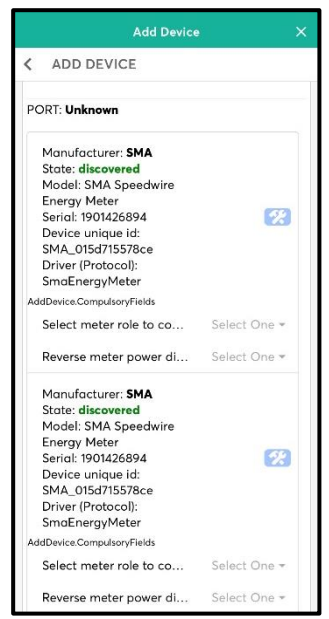

6. Scroll down and look for SMA Speedwire Energy Meter

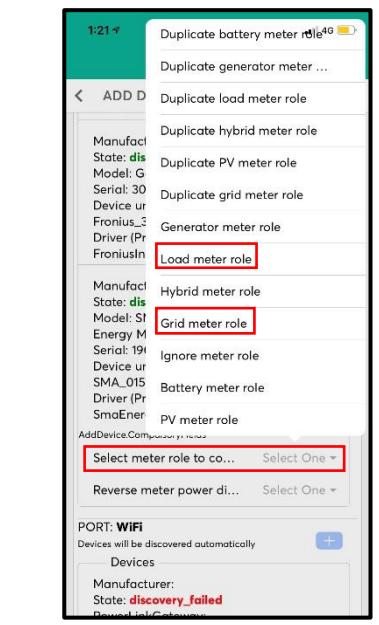

- 7. Click "Select meter role to..." dropdown list and select
  - 7.1. Grid meter role for grid meter configuration
  - 7.2. Load meter role for load meter configuration
- 8. Click the configure button (blue hammer and spanner)

For Load meter role - proceed to step 5.3.7

#### 5.3. Eastron Meter

Complete the following steps to configure the meter.

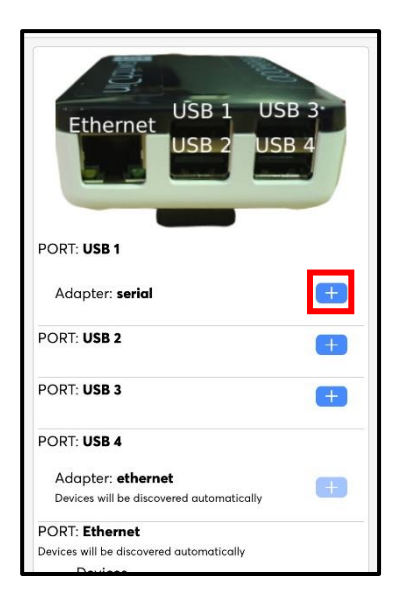

- 1. Click "+" on the USB port number where the meter comms cable is connected.
- 2. Then select "Eastron" from the device list.

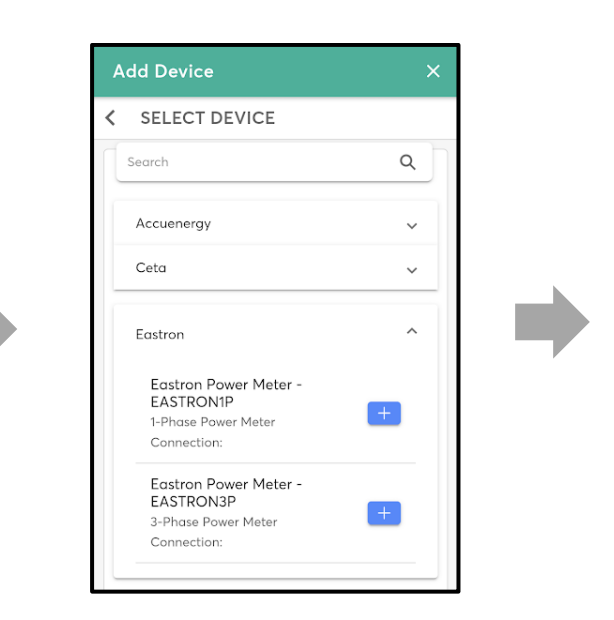

- 3. Select the correct Eastron meter for your installation (single or three-phase)
- 4. Click back in the top left corner

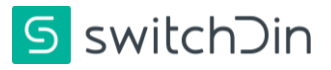

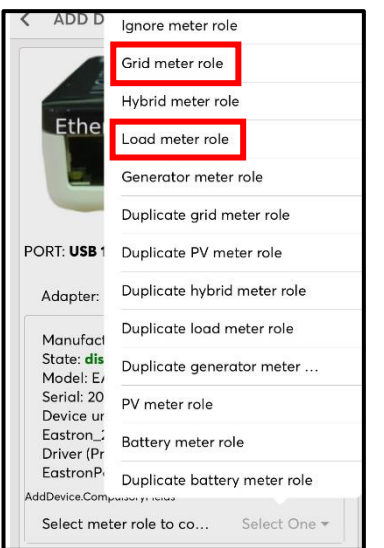

- 5. Click the "Select meter role to con..." drop down and select "Grid meter role" or "Load meter role"
- 6. Click the configure button (blue hammer and spanner)

#### 5.4. Register device for Flexible Exports

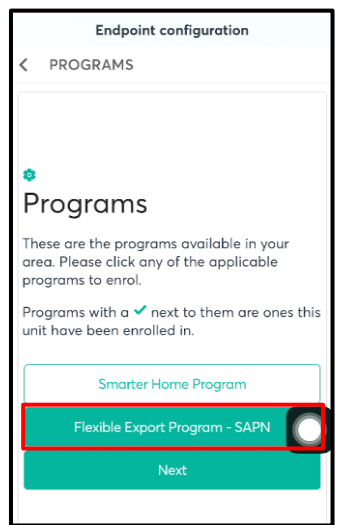

- 1. Close the "Add device" window, click next.
- Select the option "Flexible Exports Program – SAPN"

| Add Device                                                            | ×  |
|-----------------------------------------------------------------------|----|
| < SELECT DEVICE                                                       |    |
| Site                                                                  | ×  |
| Device Types   Add The Type Of Device That Wi<br>Provide Measurements | 11 |
| Off Grid Site Aggregates                                              | +  |
| Site Aggregates                                                       | +  |
| Site Energy Aggregates                                                | +  |
|                                                                       |    |
|                                                                       |    |

- 7. Click back on the top left corner and select "Manual" discovery
- 8. Search "Site Aggregates", and click '+'

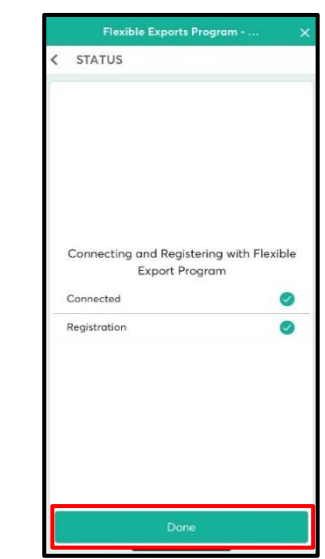

- 3. Enter NMI, click next
- 4. The screen indicates if the connection and registration is successful. Click done

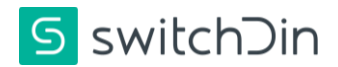

#### 6. Troubleshooting

6.1. Droplet status indicator meanings

PWR WIFI (Net SDin Devs)

|      | Indication       | Red                     | Green                     | Blue                           |  |  |
|------|------------------|-------------------------|---------------------------|--------------------------------|--|--|
| PWR  | Power            | N/A                     | Power                     | N/A                            |  |  |
| WIFI | WiFi             | No Wi-Fi                | Wi-Fi connected           | Weak Wi-Fi signal              |  |  |
| iNet | Internet         | No Internet             | Internet connected        | Configure via<br>SwitchDin app |  |  |
| SDin | SwitchDin comms  | Cannot see<br>SwitchDin | Connected to<br>SwitchDin | N/A                            |  |  |
| Devs | Devices attached | No devices              | Devices detected          | N/A                            |  |  |

Warranty claims & support: <a href="mailto:support@switchdin.com">support@switchdin.com</a>

General enquiries: info@switchdin.com

Support : +61 (0) 2 4786 0426

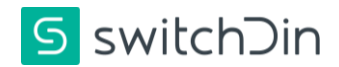